## **General - How do I search for information in SFC2021?**

To search for information in SFC2021 you have two options:

## 1. General search by CCI:

Click on the search icon in the top-right of the SFC2021 screen:

| Q 2021IT 16RF PR018 × inked to the CCI:               |
|-------------------------------------------------------|
| Programme IJG                                         |
| 1.1 C(2022)8818 - 28/11/2022 ADOPTED BY EC            |
| 1.0 TRETURNED TO MS WITH OFFICIAL OBSERVATIONS LETTER |
| Visibility, transparency and communication            |
| Nomina responsabile comunicazione                     |
| Transmission of data                                  |
| 202408.0                                              |
| P 202406 0 A CENT                                     |

## 2. Search for a specific object version:

Go to the menu for the object you wish to search for. Hover over the column headers and click on the icon with three lines on any of the columns:

| Show                            |         |                                                                      |                |  |
|---------------------------------|---------|----------------------------------------------------------------------|----------------|--|
| ECCI                            | Version | n Title                                                              | Status         |  |
|                                 | 3.1     | Terrialif, growith, digitally afficie, and financial<br>Instituments | ✓ READY TO SEN |  |
| 24062 НІСТИТ, НИКАНАТ П. НИКО-Н | 2.1     | Etrogramme: T180 IT 2023 5, 2032 7, Tachiletswilg                    |                |  |

Then click on the filter icon and enter the filter/search criteria:

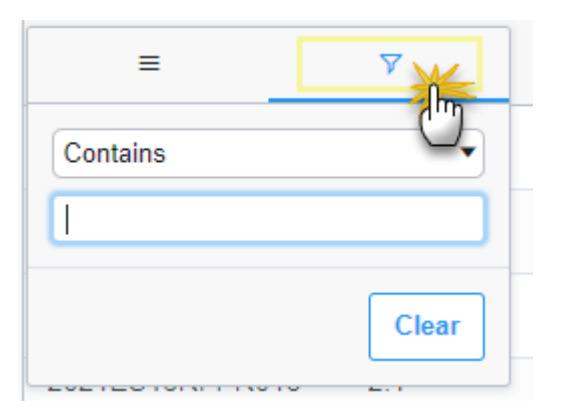

Take a look at our Tips & Tricks video:

https://sfc.ec.europa.eu/system/files/sfc2021-tips-tricks-1080p-240613.mp4

Tags <u>SFC2021</u> <u>search</u> <u>CCI</u> <u>View PDF</u>